Lehrkräfte können den Schülern und Schülerinnen über das Aufgabenmodul Aufgaben zur Verfügung stellen.

Es ist möglich, Arbeitsaufträge einzustellen, Dateien zur Verfügung zu stellen und den zeitlichen Rahmen anzugeben.

Um zum Aufgabenbereich zu gelangen, klicken Sie bitte zunächst auf "Alle Module"

|           | IServ               | gs-warsingsfehn-ost.schuiserver.de                                                                                                    |  |
|-----------|---------------------|----------------------------------------------------------------------------------------------------|--|
|           |                     | A » Startseite                                                                                                    |  |
|           | MM Melanie Markus - | Hallo Melanie!                                                                                                    |  |
|           | Schnellzugriff 🖌    | 😇 E-Mail                                                                                                    |  |
|           | 🖂 E-Mail            | - Es befindet sich keine ungelesene E-Mail im Posteingang -                                                                                                    |  |
|           | Dateien             |                                                                                                    |  |
|           | 5 Kalender          | E-Mails senden und empfangen                                                                                                    |  |
|           | Messenger           |                                                                                                    |  |
| $\langle$ | Alle Module • >     | P News                                                                                                    |  |
|           | 1                   | Herzlich willkommen! ×                                                                                                    |  |
|           |                     | 31.03.2020 18:20   L IServ News-Feed (iserv.eu)   Kostenloser virtueller IServ                                                                                                    |  |
| /         |                     | Wir freuen uns, dass Sie sich für den IServ Schulserver entschieden haben. Um Ihnen den<br>Einstieg ins System zu erleichtern, haben wir hilfreiche Video-Tutorials für Sie erstellt. Egal<br>ob Lehrkraft, Administrator, Schülerin oder Schüler – für jeden ist die passende Anleitung<br>dabei. Schritt für Schritt erklären wir Ihnen den IServ Schulserver und führen Sie ein in die<br>neue Welt des Lehrens und Lernens. |  |
|           |                     | Neben den Video-Tutorials möchten wir Ihnen unser Benutzerhandbuch empfehlen.<br>Beginnend bei der Anmeldung stellen wir im Laufe des Buches die IServ-Weboberfläche vor<br>und erläutern ausgewählte Funktionen.                                                                                                    |  |

Im aufklappenden Menü wird der Aufgaben-Bereich angezeigt.

An der kleinen orangen Zahl kann man bereits erkennen, dass eine oder mehrere neue Aufgaben eingestellt wurden.

| IServ               | Hallo Melanie!                                                                                                    |
|---------------------|----------------------------------------------------------------------------------------------------|
| ••••                | 😁 E-Mail                                                                                                    |
| MM Melanie Markus - | - Es befindet sich keine ungelesene E-Mail im Posteingang -                                                                                                    |
| Schnellzugriff 📌    | d E Maile sender und emferrer                                                                                                    |
| 🖂 E-Mail            | TR E-Mails senden und emphangen                                                                                                    |
| Dateien             | Rews                                                                                                    |
| 9 Kalender          |                                                                                                    |
| Messenger           | Herzlich willkommen!                                                                                                    |
| Alle Module 🗸 🗸     | 31.03.2020 18:20   L IServ News-Feed (iserv.eu)   Kostenloser virtueller IServ                                                                                                    |
| Adressbuch          | Wir freuen uns, dass Sie sich für den IServ Schulserver entschieden haben. Um Ihnen den<br>Einstieg ins System zu erleichtern, haben wir hilfreiche Video-Tutorials für Sie erstellt. Egal                                        |
| Aufgaben 1          | ob Lehrkraft, Administrator, Schülerin oder Schüler – für jeden ist die passende Anleitung<br>dabei. Schritt für Schritt erklären wir Ihnen den IServ Schulserver und führen Sie ein in die<br>neue Welt des Lehrens und Lernens. |
| Datelen             | Neben den Video-Tutorials möchten wir Ihnen unser Benutzerhandbuch empfehlen.                                                                                                    |
| E-Mail              | Beginnend bei der Anmeldung stellen wir im Laufe des Buches die IServ-Weboberfläche vor<br>und erläutern ausgewählte Funktionen.                                                                                                  |
| Foren               | Trotz aktueller Schulschließungen werden Sie Kommunikationsabläufe aufrechterhalten und                                                                                                    |
| 5 Kalender          | die Schul- und Unterrichtsorganisation auf digitalem Wege fortführen können! Wir wünschen<br>viel Snaß beim Anschauen und Lesen und sind frah. Sie in einer Zeit wie dieser unterstitten                                          |
| Messenger           | zu dürfen. Hier gelangen Sie zu den Inhalten.                                                                                                    |

Wählen Sie "Aufgaben" aus, um zur Übersicht zu gelangen.

Sie erhalten dann folgende Bildschirmansicht:

| IServ               | gs-warsingsfehn-ost.schulserver.de            |         |  |  |  |
|---------------------|-----------------------------------------------|---------|--|--|--|
|                     | 🕈 » Aufgaben                                  | @ Hilfe |  |  |  |
| MM Melanie Markus - |                                               |         |  |  |  |
| Schnellzugriff 💉    | Aktuelle Aufgaben - Q Filtorn * Zurücksetzen  |         |  |  |  |
| 🖂 E-Mail            | Aufgabe                                       | 11      |  |  |  |
| Dateien             | 3a_WP_Dou_16_24_04_2020 14.04.2020 24.04.2020 |         |  |  |  |
| 📑 Kalender          | 1 bis 1 von 1 zinträgen                       | /       |  |  |  |
| n Messenger         |                                               |         |  |  |  |
| Alle Module 🗸       |                                               |         |  |  |  |
| Adressbuch          |                                               |         |  |  |  |
| Aufgaben 1          |                                               |         |  |  |  |
| Dateien             |                                               |         |  |  |  |
| 🖂 E-Mail            |                                               |         |  |  |  |
| Foren               |                                               |         |  |  |  |
| 5 Kalender          |                                               |         |  |  |  |
| Messenger           |                                               |         |  |  |  |

An dieser Stelle können eine oder auch mehrere Aufgaben eingestellt sein. Ersichtlich sind auch der Starttermin und der Abgabetermin.

Wählen Sie eine Aufgabe aus der Übersicht, wird die gesamte Aufgabe angezeigt.

| <u>IServ</u>                       | ♠ > Aufgaben > 3a_WP_Deu_16_24_04_2020                                                                                                    |                                           |
|------------------------------------|----------------------------------------------------------------------------------------------------|-------------------------------------------|
| MM Melanie Markus -                | Aufgabendetails                                                                                                    | Ergebnisse hochladen                      |
| Schnellzugriff 🖌                   | Erstellt von: Markus                                                                                                    | Ihre abgegeben Dateien                    |
| E-Mail                             | Starttermin: 14.04.2020 00:00                                                                                                    | Es wurden noch keine Dateien eingereicht. |
| Dataian                            | Abgabetermin: 24.04.2020 09:00                                                                                                    | Neue Datei hochladen                      |
| Salander     Messenger Alte Module | Beschreibung: Hallo liebe Klasse 3a,<br>im Anhang findet ihr den Wochenplan für das Unterrichtsfach<br>Deutsch.<br>Die dazu notwendigen Arbeitsmaterialien (Wissenbuch und<br>Schreibheft) habt ihr per Post erhalten. |                                           |
| Adressbuch                         | Ladet am Ende des Wochenplans am 24.04.2020 bitte nur die<br>drei Fotos der ausgefüllten Wochenpläne hoch und schreibt<br>bitte vorher euren Namen auf jede Seite des Plans.                                           |                                           |
| Dateien                            | Falls ihr Fragen zum Wochenplan habt, könnt ihr mir gerne<br>eine Nachricht über den iServ Messenger schreiben oder<br>mich in der Schule anrufen.                                                                     |                                           |
| Foren                              | Nun wünsche ich euch viel Erfolg bei den Aufgaben.                                                                                                    |                                           |
| 9 Kalender                         | Michael Markus                                                                                                    |                                           |
| News                               | Bereitgestellte Dateien:<br>Beispiel_ausgefüllter_Wochenplan.pdf (443.14 KB)<br>Wochenplan - 16_24_04_2020.pdf (241.29 KB)                                                                                             |                                           |

Innerhalb des Beschreibungstextes können Hinweise zur Aufgabe stehen.

Außerdem kann eine **Datei** angehängt sein, wenn ein Dokument bearbeitet werden soll.

Hilfe

Bei Fragen wenden Sie sich bitte an die Lehrkräfte der Grundschule Warsingsfehn-Ost oder schreiben eine Mail an admins@warsingsfehnost.de.